# 交通路标测量模块分光测色仪 NS808

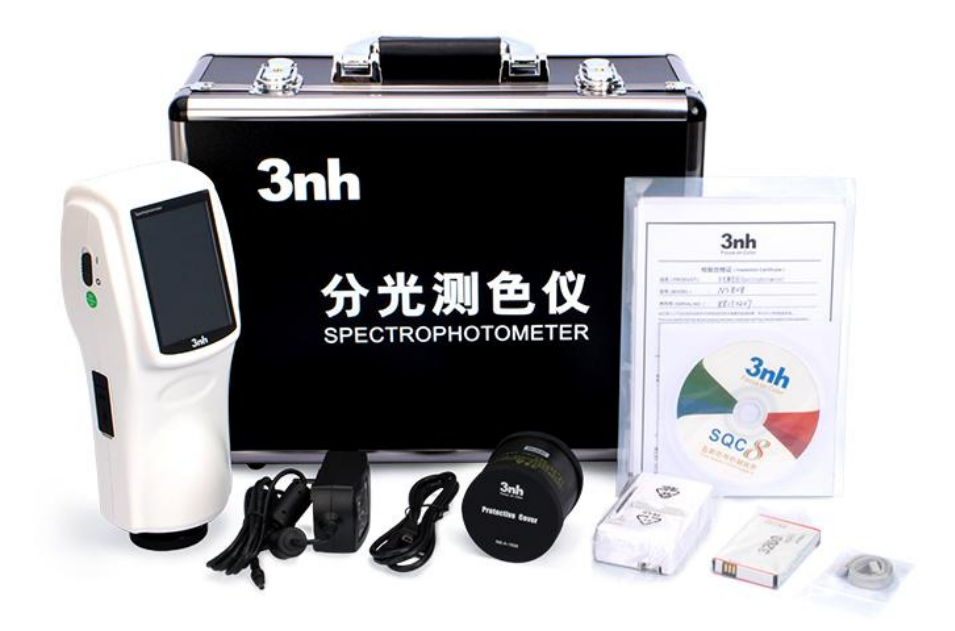

#### 产品介绍:

在《GB 2893 安全色》、《GB/T 18833 道路交通反光膜》等相关标准中,通常给出一块颜色区域(多个色品坐标点)和亮度因数要求,在 D65/A 光源和 45/0 几何条件下,判定样品是否落在对应的颜色区域内,借此判定样品是否满足标准规定的色度要求。由于颜色区域为多边形,如下图所示,导致使用普通的分光测 色仪无法完成判定。NS808 测色仪配合 SQCT 软件的交通路标测量模块则可以松

解决这方面的问题。

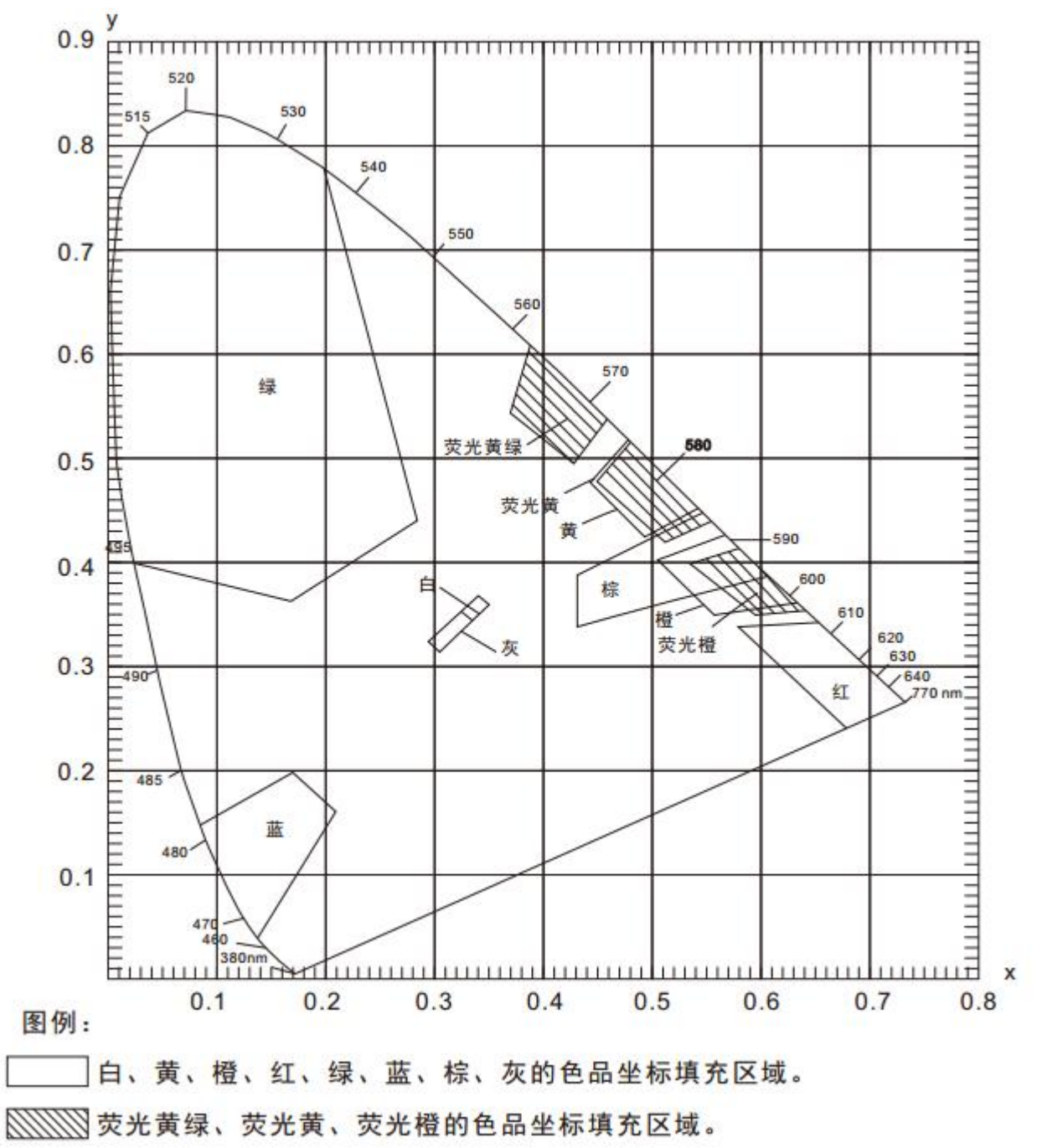

一、菜单介绍和测试准备

NS808 交通路标专用分光测色仪内置 D65/A/C/F2 等多种光源,几何光路结构为 45/0(45°环形均匀照明 0°接收),该仪器可以方便的测试各种反光膜的亮度因数、色品坐标、CIEL\*a\*b 等色度数据;在道路交通路标测试方面、塑胶电子、油漆油墨、纺织服装印染、印刷纸品、汽车、医疗、化妆品和食品等行业,在科研机构、实验室领域均有广泛应用。

1.1 菜单介绍

NS808 的交通路标测试模块主要是通过上位机软件 SQCT 配合 NS808 仪器实现的。使用前需先安装好 SQCT 上位机软件,再连接 NS808 仪器,然后打开上位机软件,默认为普通测试界面,如图 1 所示,在该界面下可以完成 CIE L\*a\*b、

XYZ、ΔE\*ab、ΔE\*cmc、ΔE\*00 等色度数据的测试,详细菜单和工具栏的介绍请参照该软件自带"色彩管理控制软件使用说明书",这里重点介绍交通路标测试模块。

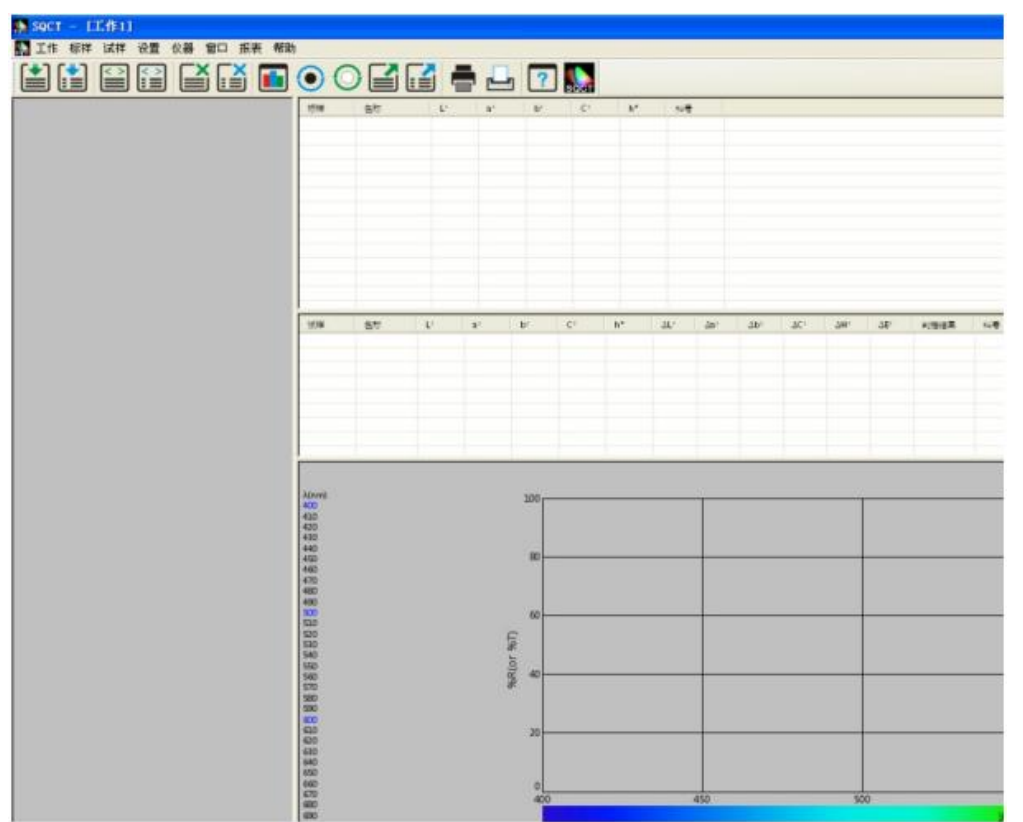

图 1

点击"设置->交通路标测量",则进入交通路标测试模块,如图 2 所示。点击"标 样",如图 3、4 所示,该菜单下有"添加标准""修改标准""删除标准""道路交通反 光膜 GB/T 18833""安全色 GB2893""自定义"子菜单,这里详细介绍这些子菜单。

| 🔛 SQCT - [工作1] |                                     |              |          |                                |
|----------------|-------------------------------------|--------------|----------|--------------------------------|
| 🌇 工作 标样 试样     | 设置仪器 窗口 报表 弄                        | 朙            |          |                                |
| (*) 💽 💌 I      | 语言设置                                |              | 2        |                                |
|                | 容差设置 Ctrl+Alt+T<br>表色系设置 Ctrl+Alt+C |              | 5000 B   | 色品坐标                           |
|                | 观察者&光源&含光方式设计                       | 疍 Ctrl+Alt+C | 2        | (0.350, 0.360), (0.305, 0.315  |
|                |                                     |              | — B      | (0.545, 0.454); (0.494, 0.426  |
|                | 报表设置                                |              | 2        | (0.558, 0.352) (0.636, 0.364   |
|                |                                     |              | 2        | (0.735, 0.265), (0.681, 0.239) |
|                | ✔ 父週路标測量                            |              | <u>a</u> | (0.201, 0.776) (0.285, 0.441,  |
|                | 甘林迟累                                |              | <u>a</u> | (0.049, 0.125) (0.172, 0.198   |
|                | 其他改直                                |              | <u>a</u> | (0.305, 0.315), (0.335, 0.345  |
|                |                                     | 8            | 董光黄绿色    | (0.460, 0.540), (0.428, 0.496  |
|                |                                     | 9            | 黄光黄色     | (0.557, 0.442), (0.512, 0.421) |
|                |                                     | 10           | 董光橙色     | (0.645, 0.355), (0.595, 0.351) |
|                |                                     | 11           | sdf      | (0.000, 0.000); (0.100, 0.100  |
|                |                                     |              |          |                                |
|                |                                     | 试样           | 名称       | X Y Z                          |

| 🌇 SQCT - [工作1]  |                                     |              |          |                                |
|-----------------|-------------------------------------|--------------|----------|--------------------------------|
| 🌇 工作 标样 试样      | 设置仪器 窗口 报表 希                        | 習助           |          |                                |
| (*) 🖂 💌 I       | 语言设置                                |              | 7 2 🚺    |                                |
| 転載: 日色・道路交通反光運動 | 容差设置 Ctrl+Alt+T<br>表色系设置 Ctrl+Alt+C |              | 1 SOC    | 1<br>2825                      |
|                 | 观察者&光源&含光方式设计                       | 置 Ctrl+Alt+C | 2        | (0.350, 0.360) (0.305, 0.315   |
|                 |                                     |              | — Þ      | (0.545, 0.454); (0.494, 0.426  |
|                 | 报表设置                                |              | <u>Þ</u> | (0.558, 0.352) (0.636, 0.364   |
|                 |                                     |              | <u>h</u> | (0.735, 0.265) (0.681, 0.239   |
|                 | ✔ 父通路标测量                            |              | <u>Þ</u> | (0.201, 0.776) (0.285, 0.441   |
|                 | 甘林边里                                |              | <u>a</u> | (0.049, 0.125) (0.172, 0.198   |
|                 | <b>共</b> 他权直                        |              | <u>a</u> | (0.305, 0.315) (0.335, 0.345   |
|                 |                                     | 8            | 董光貫绿色    | (0.460, 0.540), (0.428, 0.496  |
|                 |                                     | 9            | 黄光黄色     | (0.557, 0.442) (0.512, 0.421   |
|                 |                                     | 10           | 董光橙色     | (0.645, 0.355), (0.595, 0.351) |
|                 |                                     | 11           | sdf      | (0.000, 0.000) (0.100, 0.100   |
|                 |                                     |              |          |                                |
|                 |                                     | 试样           | 右称       | X Y Z                          |

图 3

| SQCT | - []           | [作1]                 |                     |                |            |        |    |                   |                  |                       |                              |
|------|----------------|----------------------|---------------------|----------------|------------|--------|----|-------------------|------------------|-----------------------|------------------------------|
| い 工作 | 标样             | 试样                   | 设置                  | 仪器             | 窗口         | 报表     | 帮助 | h                 |                  |                       |                              |
|      | 添力<br>修改<br>册服 | n标准<br>反标准<br>余标准    |                     |                |            |        |    |                   | · ?              | SQCT                  |                              |
|      | 道御<br>安全<br>自知 | 8交通月<br>全色(G<br>官义标准 | 反光膜(<br>∄ 2893<br>售 | GBT18<br>-2008 | 833 -<br>) | 2012 ) | •  | 昼间色<br>昼间色<br>夜间色 | ( 无金属银<br>( 有金属银 | <sup>実膜)</sup><br>ま腹) | 0.78<br>0.04<br>0.54<br>0.20 |
|      |                |                      |                     |                |            |        |    |                   |                  |                       |                              |

图 4

## (1)添加标准

在交通路标测试中,标样通常是一块颜色区域,我们称之为"多边形-容差标 样",即依次顺时针或逆时针输入颜色区域各顶点(至少3点)色品坐标,软件 自行按照输入顺序连接各顶点,从而形成多边形-容差标样。

如图 5 所示,在位置 1 处输入标样名称,位置 2 处选择光源种类(默认为 D65), 位置 3 处选择观察者角度(默认为 2 度),位置 4 处输入亮度因数(除荧光物质 外,普通反射样品亮度因数大于 0 小于 1,即 0<β<1)。在位置 5 处输入色品坐 标点,然后点击"添加顶点"按钮,则新输入的色品坐标点出现在标准色域框内, 重复上述步骤,依次输入各色品坐标点;对于输入错误的色品坐标点,先在标准 色域框内选中,然后点击"删除顶点"按钮,则删掉该顶点。全部输入完毕,点击 位置 8 处"添加"按钮,则完成"多边形-容差标样"建立。

如图 5、6 所示,建立一个名叫"green"的"ABCD"多边形-容差标样。

注:输入各色品坐标顶点时,请务必按照颜色区域图形的顺时针或逆时针顺序依

# 次输入。

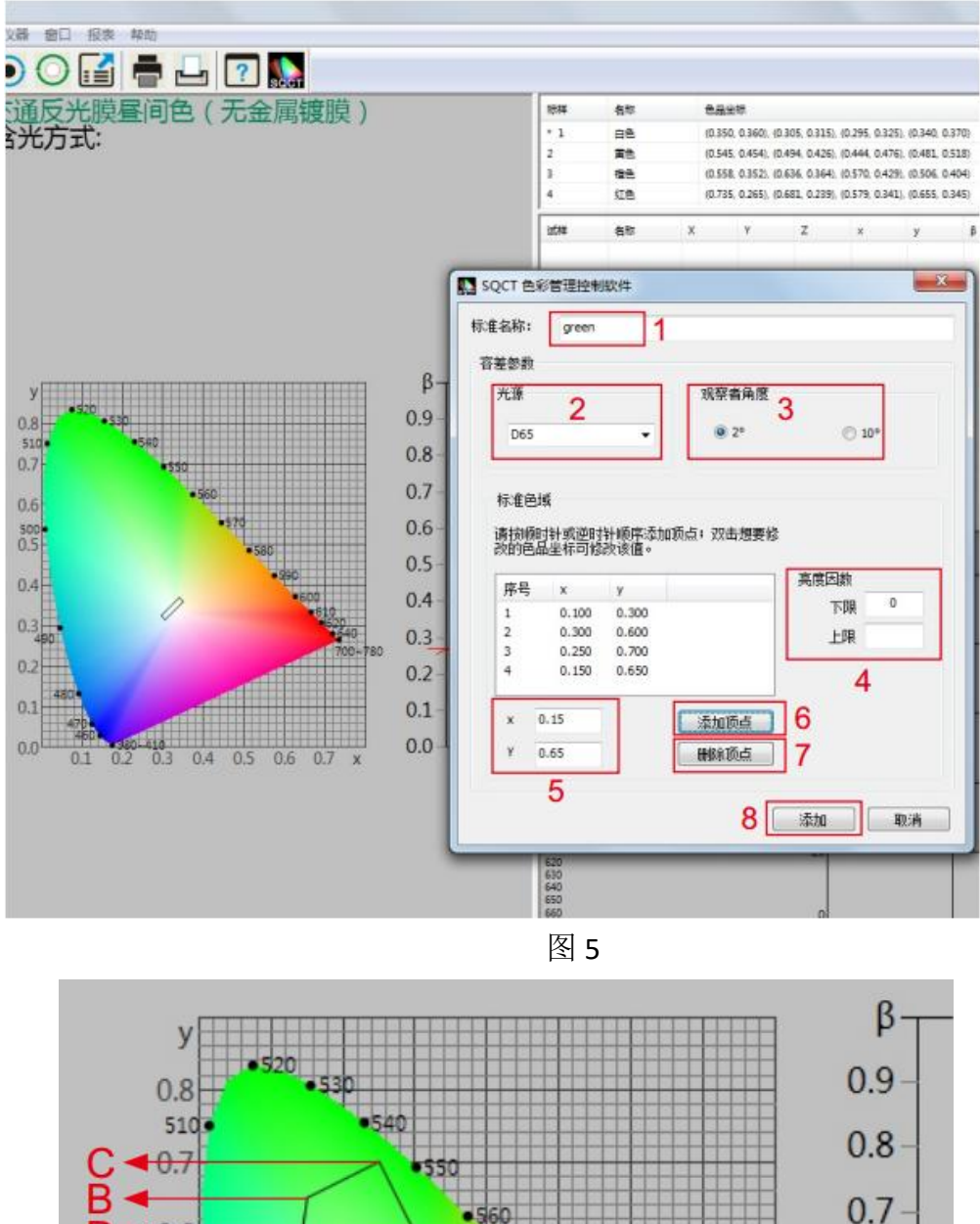

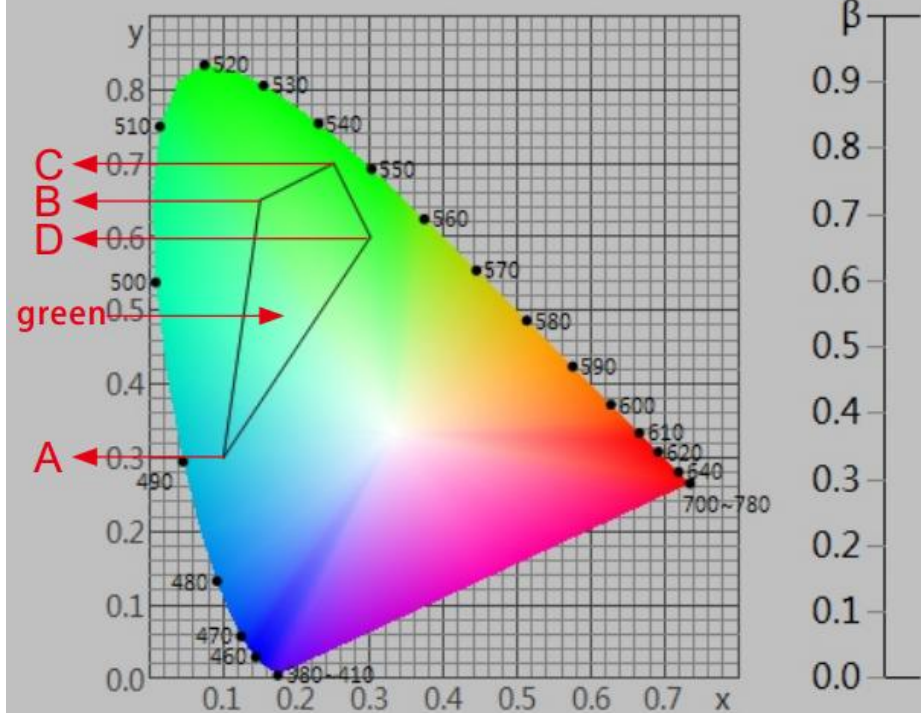

#### (2)修改标准

如图 7 所示,修改上面建立的名称为"green"的多边形-容差标样,先选中该标准,然后可以修改"标准名称""光源""标准观察者角度""亮度因数""色品坐标",修改完毕,点击"确定"按钮,则修改生效。

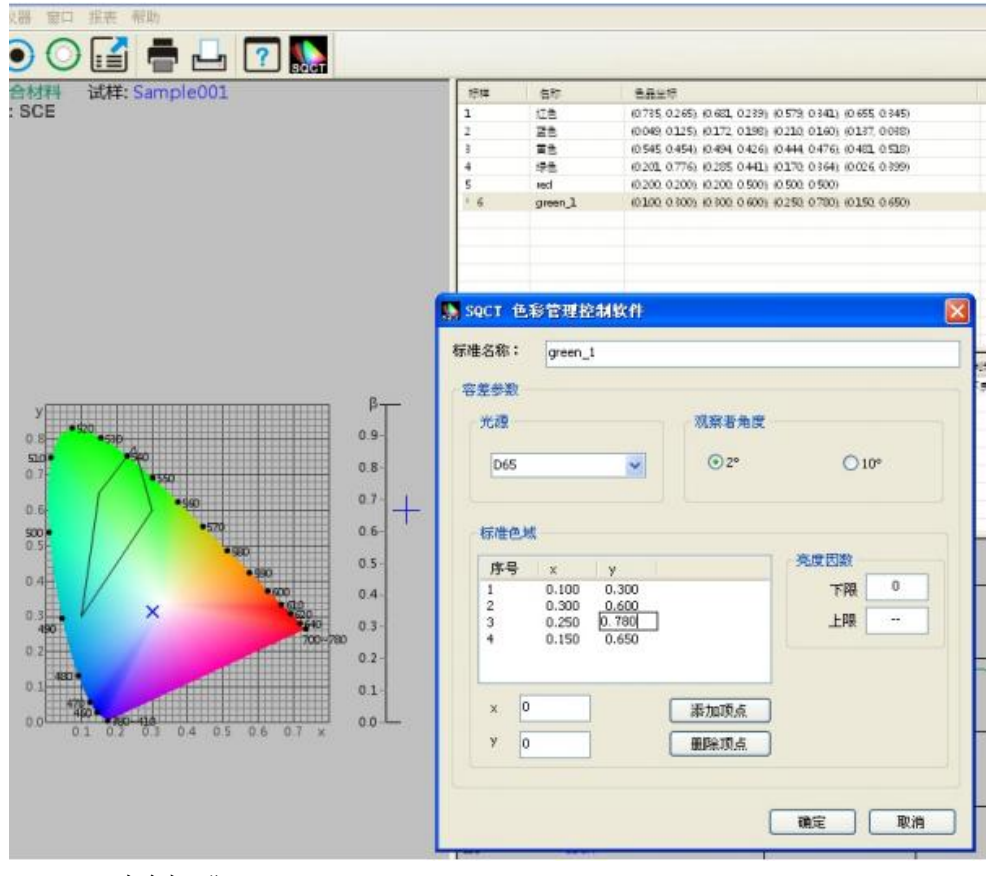

(3)删除标准

在标样区域先选中一条或多标样,然后点击"删除标准",则删除所选中标样。 (4)道路交通反光膜 GB/T 18833

针对国内交通路标使用较多的标准 GB/T 18833, SQCT 软件将该标准中的标准色域纳入其中,客户只需根据自己需要进行选择即可。

假设我们需要标准 GB/T 18833 中的无金属镀膜类型中的橙色(昼间色)作为多边形-容差标样(对应标准 GB/T 18833 中的表 8 第六行),我们仅需要依次点击 "标样->道路交通反光膜 GB/T 18833->昼间色"即可,如图 8、9 所示, S1 区显示 橙色对应的色品坐标点, S2 区显示对应的多边形-容差标样。

在"道路交通反光膜 GB/T 18833"的基础之上,我们还可以选择"添加标准""修改标准""删除标准"等一系列操作,将"道路交通反光膜 GB/T 18833"改成我们需要的多边形-容差标样。

| 上作 夜  | 对年」试样设置(仪器)窗口 报表 帮助    |   | - |                 |
|-------|------------------------|---|---|-----------------|
|       | 添加标准                   |   | 6 | ?               |
| -1.14 | <b>停</b> 风(你/在         |   | E |                 |
| 「样:   | 删除标准                   |   | ( | <b></b> 右金属镀膜 ) |
| 儿察 i  | 道路交通反光膜(GBT18833-2012) | • | ~ | 昼间色 ( 无金属镀膜 )   |
|       | 安全色(GB 2893-2008)      |   |   | 昼间色(有金属镀膜)      |
|       | 自定义标准                  |   |   | 夜间色             |

| 冬    | 8 |
|------|---|
| <br> | _ |

| ) 🖬 🖶 🗗 🚺 💽             |       |           |        |                |              |              |                |       |         |       |
|-------------------------|-------|-----------|--------|----------------|--------------|--------------|----------------|-------|---------|-------|
| 「金属镀膜 ) 试样: Sample002   | 1010  | 名称        | 88     | 台切             |              |              |                |       | 美度因影    | t.    |
|                         | 1     | 68        | (0.35  | 0, 0,360), (0, | 305, 0.315). | (0.295, 0.32 | 5), (0.340, 0. | 370)  | ≥ 0.270 |       |
|                         | 2     | #8        | 10.54  | 5. 0.454). (0. | 494. 0.4261. | (0.444, 0.47 | 6. (0.481. 0.  | 518)  | 0.150 - | 0.450 |
| S1-                     | 1 1 3 | 185       | 10.55  | 8.0352.00      | 636. 0 3641. | 0.570, 0.42  | 9, 10,506, 0   | 404)  | 0.100 - |       |
| e,                      | 4     | 118       | (0.73  | 5, 0.265), (0. | 681, 0.239). | (0.579, 0.34 | 1), (0.655, 0. | 345)  | 0.020 - | 0150  |
|                         | 5     | 98.       | (0.20  | 1, 0.776), (0, | 285. 0.441). | (0.170, 0.36 | 4), (0.026, 0. | 199)  | 0.030 - | 0.120 |
|                         | 6     | 28        | (0.08  | 2. 0.147), (0. | 172, 0.198). | (0.210. 0.16 | 0), (0.137, 0) | 036)  | 0.010 - | 0.100 |
|                         | 7     | 柳色        | (0.43  | 0, 0.340), (0, | 610, 0.390). | (0.550, 0.45 | 0), (0.430, 0. | 190)  | 0.010 - | 0.090 |
|                         | 8     | 灰色        | (0.30  | 5, 0.315), (0. | 335, 0.345), | (0.325, 0.35 | 5), (0.295, 0. | 325)  | 0.120 - | 0.150 |
|                         | 9     | 董光黄绿色     | (0.46  | 0, 0.540), (0. | 428, 0.496), | (0.369, 0.54 | 6), (0.387, 0. | 610)  | ± 0.600 |       |
|                         | 10    | 重光黄色      | (0.55  | 7, 0.442), (0. | 512, 0.421). | (0.446, 0.48 | 3), (0,479, 0, | 520)  | ≥ 0.400 |       |
|                         | 11    | 重大積色      | (0.64  | 5, 0.355), (0. | 595, 0.351). | (0.535, 0.40 | 0), (0.583, 0, | 416)  | ≥ 0.200 |       |
| S2                      | 1578  | 各称        | х      | Υ.             | z            | ×            | у              | β     | REAR    | нe    |
|                         | 1     | Sample001 | 50.764 | 41.640         | 7.741        | 0.507        | 0.416          | 0.416 | 不良      |       |
|                         | * 2   | Sample002 | 43.602 | 45.934         | 55.155       | 0.301        | 0.317          | 0.459 | 不良      |       |
| -530 0.9-               |       |           |        |                |              |              |                |       |         |       |
| 0.8                     |       |           |        |                |              |              |                |       |         |       |
| 0.7                     |       |           |        |                |              |              |                |       |         |       |
| 4176 A.                 |       |           |        |                |              |              |                |       |         |       |
| 0.6                     |       |           | _      |                |              |              |                |       |         |       |
| 0.5                     | a     |           |        |                |              |              |                |       |         |       |
| 04                      | A(nm) | 试酶        |        |                | 100          |              |                | - 1   |         |       |
| ×                       | 410   | 47,160    |        |                |              |              |                |       |         |       |
| 1709-750                | 420   | 47,263    |        |                |              |              |                |       |         |       |
| 0.2                     | 440   | 49.572    |        |                | 80           |              |                | _     |         |       |
| 01                      | 450   | 50.524    |        |                |              |              |                |       |         |       |
|                         | 470   | 53,560    |        |                |              |              |                |       |         |       |
| 02 03 04 05 06 07 x 0.0 | 490   | 53,322    |        |                |              |              |                |       |         |       |
|                         | 500   | 51,757    |        |                | 60           |              |                |       |         |       |

图 9

(5)安全色 GB 2893 针对国内交通路标使用较多的标准 GB 2893, SQCT 软件将 该标准中的标准色域纳入其中,客户只需根据自己需要进行选择即可,方法同菜 单"道路交通反光膜 GB/T 18 833"。

在"安全色 GB 2893" 的基础之上,我们还可以选择"添加标准""修改标准""删除标准"等一系列操作,将"安全色 GB 2893"改成我们需要的多边形-容差标样。

(6)自定义标准

针对"道路交通反光膜 GB/T 18833""安全色 GB 2893"要求的情况下,我们可以使用"自定义标准"。

如图 10 所示,点击"标样->自定义标准",在标样显示区域被清空,我们通过"标 样->添加标准"建立自己的多边形容差标样。

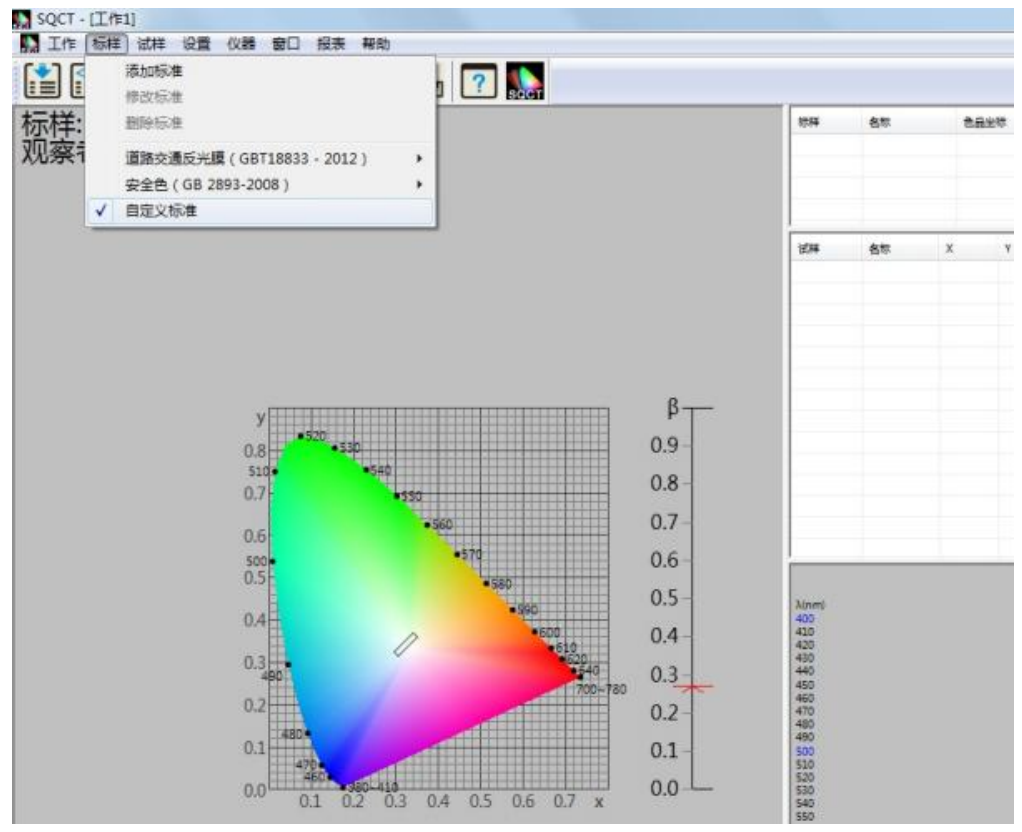

### 1.2 测试准备

(1)正确安装 SQCT 上位机

软件按照 SQCT 软件光盘自带的"色彩管理控制软件使用说明书"进行软件安装。

(2)NS808 仪器上电、开机

按照"分光测色仪使用说明书"对仪器进行上电、开机。

(3)NS808 从菜单按钮处启动通讯, SQCT 与 NS808 通讯成功

按照"分光测色仪使用说明书"通过 USB 连接电脑,实现 NS808 与 SQCT 的通讯。

(4)通过 SQCT 对仪器依次进行白板校正和黑桶校正

按照 SQCT 软件光盘自带的"色彩管理控制软件使用说明书"依次对仪器进行 白校正和黑校正。

二、NS808 交通路标专用分光测色仪技术规格

| 产品型号  | NS808                                                                                                    |
|-------|----------------------------------------------------------------------------------------------------|
| 照明方式  | 45/0(45 环形均匀照明 0°接收);                                                                                              |
| 符合标准  | CIE No.15, GB/T 3978,GB 2893,GB/T 18833                                                                            |
| 特性    | 专用于交通路标、标线、反光膜的亮度因数、色品坐标测量,内含<br>GB 2893、GB/T 18833标准色,可手动自定义多边形矩形容差。<br>可用于塑胶电子、油漆油墨、纺织服装印染、印刷等行业颜色传递<br>和质量控制方面。 |
| 积分球尺寸 | Φ 58mm                                                                                                    |
| 照明光源  | 组合 LED 光源                                                                                                    |
| 感应器   | 硅光电二极管                                                                                                    |

| 测量波长范围     | 400~700nm                                                                                            |
|------------|----------------------------------------------------------------------------------------------------|
| 波长间隔       | 10nm                                                                                                 |
| 反射率测定范围    | 0~200%                                                                                               |
| 测量口径       | Φ8mm                                                                                                 |
| 颜色空间       | CIE LAB, XYZ, Yxy, LCh, CIE LUV                                                                      |
| 色差公式       | $\Delta$ E*ab, $\Delta$ E*uv, $\Delta$ E*94, $\Delta$ E*cmc(2:1), $\Delta$ E*cmc(1:1), $\Delta$ E*00 |
|            | WI(ASTM E313, CIE/ISO, AATCC, Hunter),                                                               |
| 其它色度指标     | YI(ASTM D1925, ASTM 313),                                                                            |
|            | 同色异谱指数 Mt,                                                                                           |
|            | 沾色牢度,变色牢度,力份,遮盖度                                                                                     |
| 观察者角度      | 2° /10°                                                                                              |
| 观测光源       | D65, A, C, D50, D55, D75, F2, F6, F7, F8, F10, F11, F12                                              |
| 日二         | 光谱图/数据,样品色度值,色差值/图,合格/不合格结果,颜色                                                                       |
| 亚闪         | 偏向,颜色仿真                                                                                              |
| 测量时间       | 1.5s                                                                                                 |
|            | 分光反射率:标准偏差 0.1%以内                                                                                    |
| 重复性        | 色度值: Δ E*ab 0.04 以内(校正后,以间隔 5s 测量白板 30 次平                                                            |
|            | 均值)                                                                                                  |
| 台间差        | Δ E*ab 0.2 以内 ( BCRA 系列 II 12 块色板测量平均值)                                                              |
| 尺寸         | 长 X 宽 X 高=90X77X230mm                                                                                |
| 重量         | 约 600g                                                                                               |
| 电池电量       | 锂电池, 8 小时内 5000 次                                                                                    |
| 照明光源寿命     | 5年大于160万次测量                                                                                          |
| 显示屏        | TFT 真彩 3.5 inch, 电容触摸屏                                                                               |
| 接口         | USB/TTL 打印串口                                                                                         |
| 存储数据       | 标样 1000 条,试样 10000 条                                                                                 |
| 操作温度范围     | 0~40°C (32~104° F)                                                                                   |
| 存储温度范围     | -20~50°C (-4~122° F)                                                                                 |
| 4二)(在1747年 | 电源适配器、锂电池、说明书、光盘(内含管理软件)、 数据线、 黑                                                                     |
| 你不住的 件     | 白校正筒、 保护盖、 腕带                                                                                        |
| 可选附件       | 多功能测试组件(液体、粉末、颗粒等),微型打印机,粉末测试盒                                                                       |
| 注: 如有变更,   |                                                                                                    |

三、数据测试

2.1 测试流程

在做好测试准备的前提条件下(白板、黑板校正完毕),通常先建立多边形-容差标样,然后进行试样测试,再判定该试样是否落在多边形-容差范围内,打 印该试样的测试数据或是导出该试样测试数据,保存测试数据,以备下次调用。

2.2 判定样品的色度数据是否满足多边形-容差标样实例 譬如如何判定蓝色试样是否在《GB/T 18833-2012 道路交通反光膜样》所规定的 蓝色区域内(无金属镀层,昼间反光膜颜色),按照下面的步骤,将依次完成测 量和判定。

(1)建立多边形-容差标样

SQCT 直接将《GB/T 18833-2012 道路交通反光膜样》的多边形颜色区域做入软件中,可以直接从菜单中选择,"标样->道路交通反光膜 GB/T 18833->昼间色(无金属镀膜)"如图 11 所示。

双击标样区域的蓝色,如图 12 中是 S3 所示部分,使蓝色为当前标样,蓝色多边形-容差标样(《GB/T 18833-2012 道路交通反光膜样》规定的蓝色区域)则显示在 S4 部分。

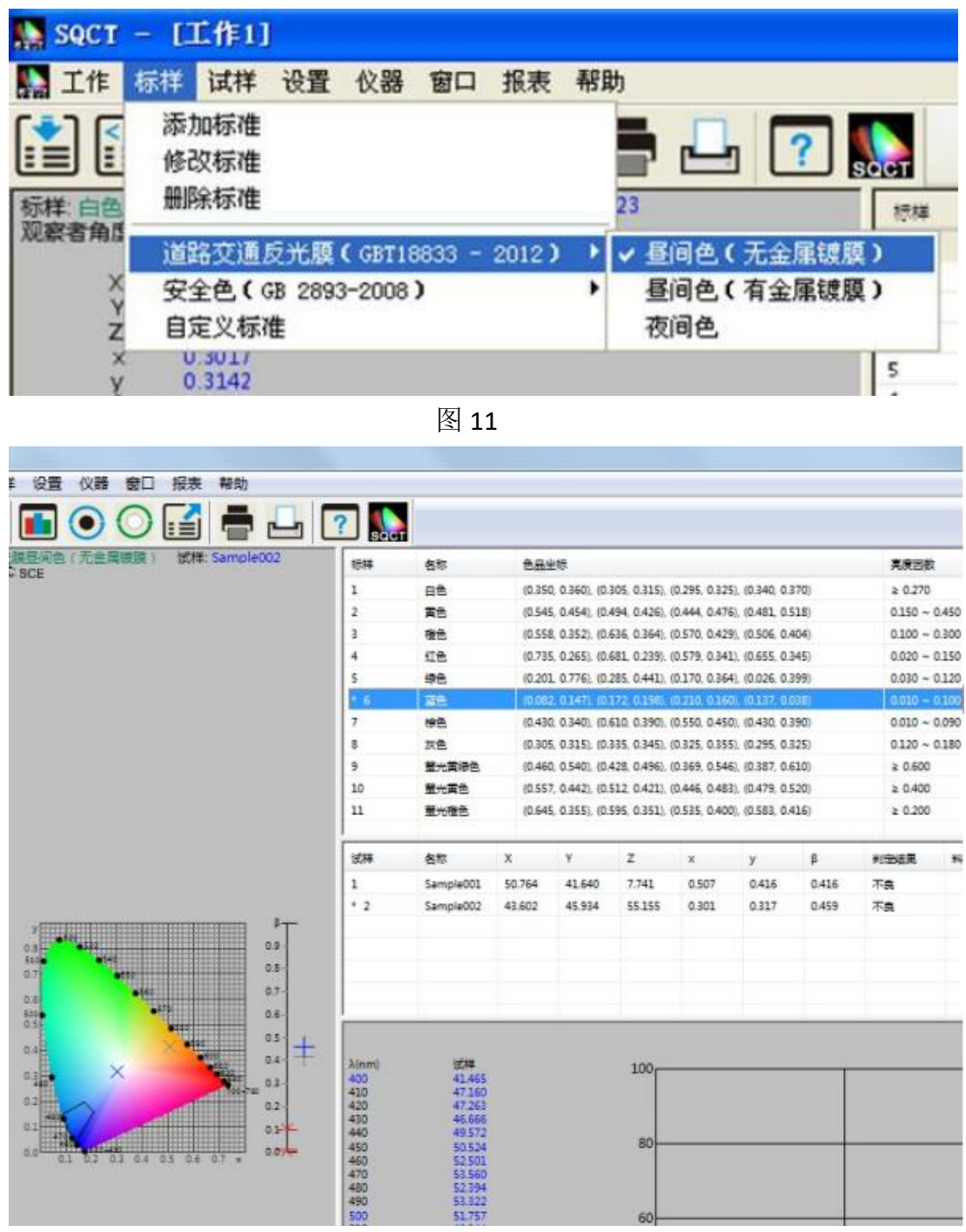

图 12

#### (2)用 NS808 进行试样测试

将测试样品放在 NS808 测量口径上, 贴紧, 鼠标点击试样测试快捷工具, 如 图 13 所示。大约 1.5 秒时间, 完成测试, 测试数据如图 13 中 S5 所示, 在色品

坐图中的位置如 S7 所示,仿真及判定结果如 S6 部分所示。 同时可以通过"试样->重命名/删除"对测试试样进行重命名和删除操作。

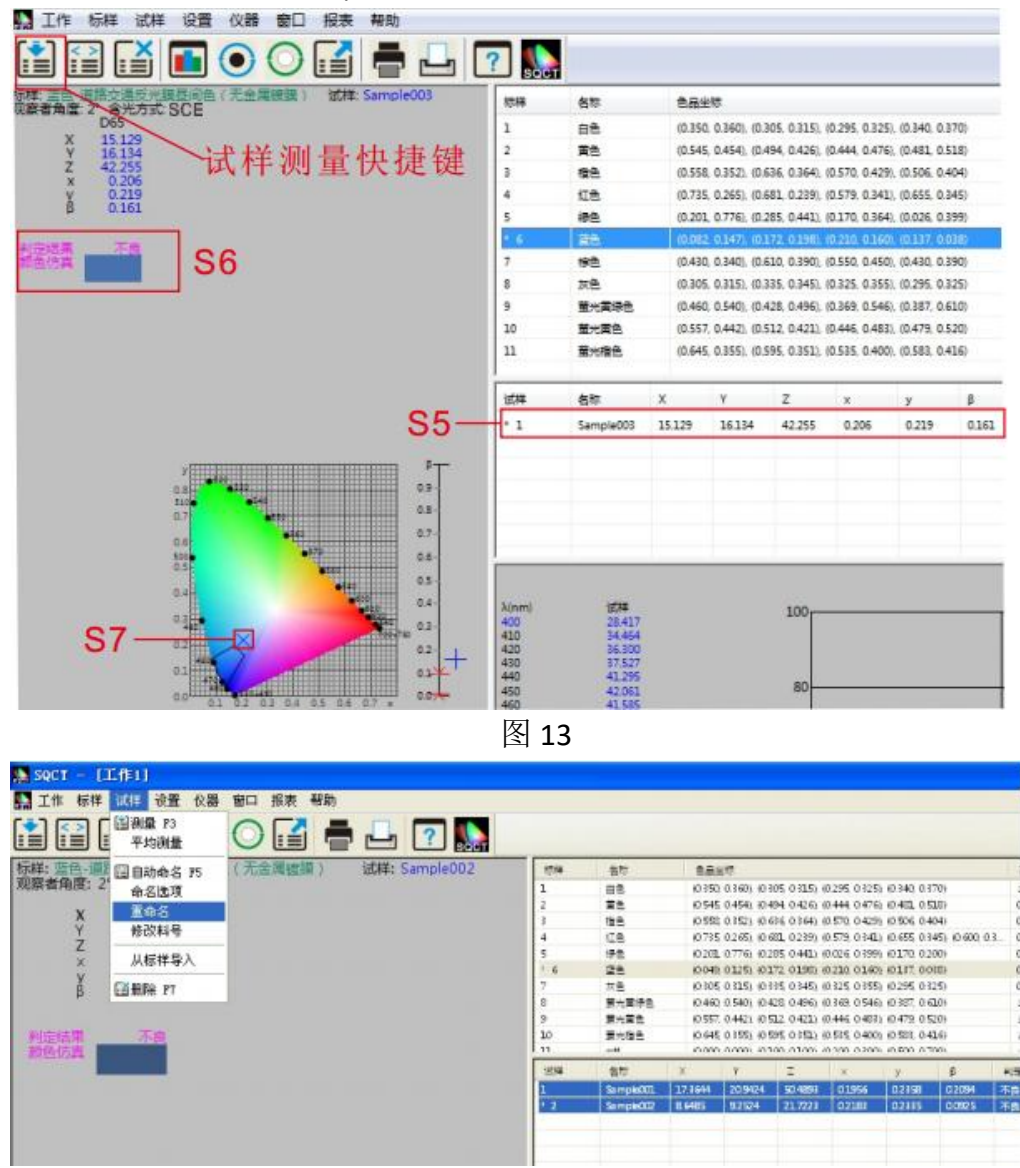

图 14

#### (3)试样测试数据处理

对试样的测试结果可以通过打印菜单生成测试报表,选中要打印的试样和标样,执行"报表->色差->打印/打印到 word"或"报表->色差累计->打印/打印到 word",将测试结果打印出来,如图 15、16 所示。

同时可以将测试结果以 EXCEL 表格形式导出来,选中要打印的试样和标样,执行 "文件->导出数据",将测试结果以 csv 格式导出来,然后可以用 EXCEL 等打开,进行数据处理,如图 17 所示。

| 🔛 SQCT –                     | [工作1]                             | J                        |              |      |      |     |   |             |    |  |
|------------------------------|-----------------------------------|--------------------------|--------------|------|------|-----|---|-------------|----|--|
| 🌇 工作 标構                      | 1 试样                              | 设置                       | 仪器           | 窗口   | 报表   | 帮助  |   |             |    |  |
|                              |                                   |                          | 0            | 0    | 色    | 差   | • | 鲁打印         |    |  |
|                              |                                   |                          | U            | 0    | 色    | 差累计 | • | 打印到Word     | GT |  |
| 标样:蓝色-道<br>观察者角度:            | 路交通<br>2°含                        | 反光腾                      | 區间包<br>: SCE | 9(无金 | 全属镀质 | 膜)  |   | 试样: Sample0 | 02 |  |
| v                            | D65                               | 105                      |              |      |      |     |   |             |    |  |
| Y                            | 9.25                              | 485<br>524               |              |      |      |     |   |             |    |  |
| 标样: 蓝色-道<br>观察者角度:<br>X<br>Y | 路交通<br>2°含<br>D65<br>8.64<br>9.25 | 反光腾<br>光方式<br>485<br>524 | 星间色<br>SCE   | 9(无金 | 全属镀  | 膜)  |   | 试样: Sample0 | 02 |  |

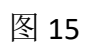

光源: D65 观察者角度: 2°颜色空间: CIE XYZ

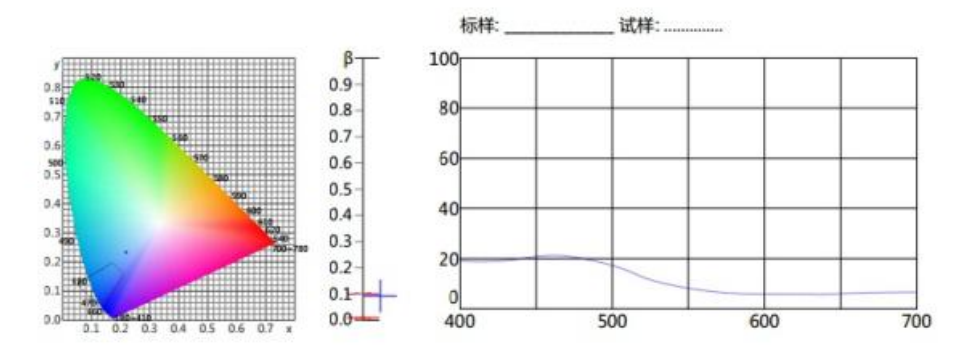

|     |         | ť       | 品坐标 |       |      | 3       | 態度因数   |   |      |
|-----|---------|---------|-----|-------|------|---------|--------|---|------|
| x   | 0.049   | 0.1     | 72  | 0.210 | 0.13 | 37 0.01 | 0 0100 |   |      |
| y   | 0.125   | 0.1     | 98  | 0.160 | 0.03 | 38 0.01 | 0.100  |   |      |
| 样:5 | Sample0 | 02      |     |       |      |         |        |   |      |
| 样的  | Sample0 | 02<br>X | Y   |       | z    | x       | y      | β | 判定结果 |

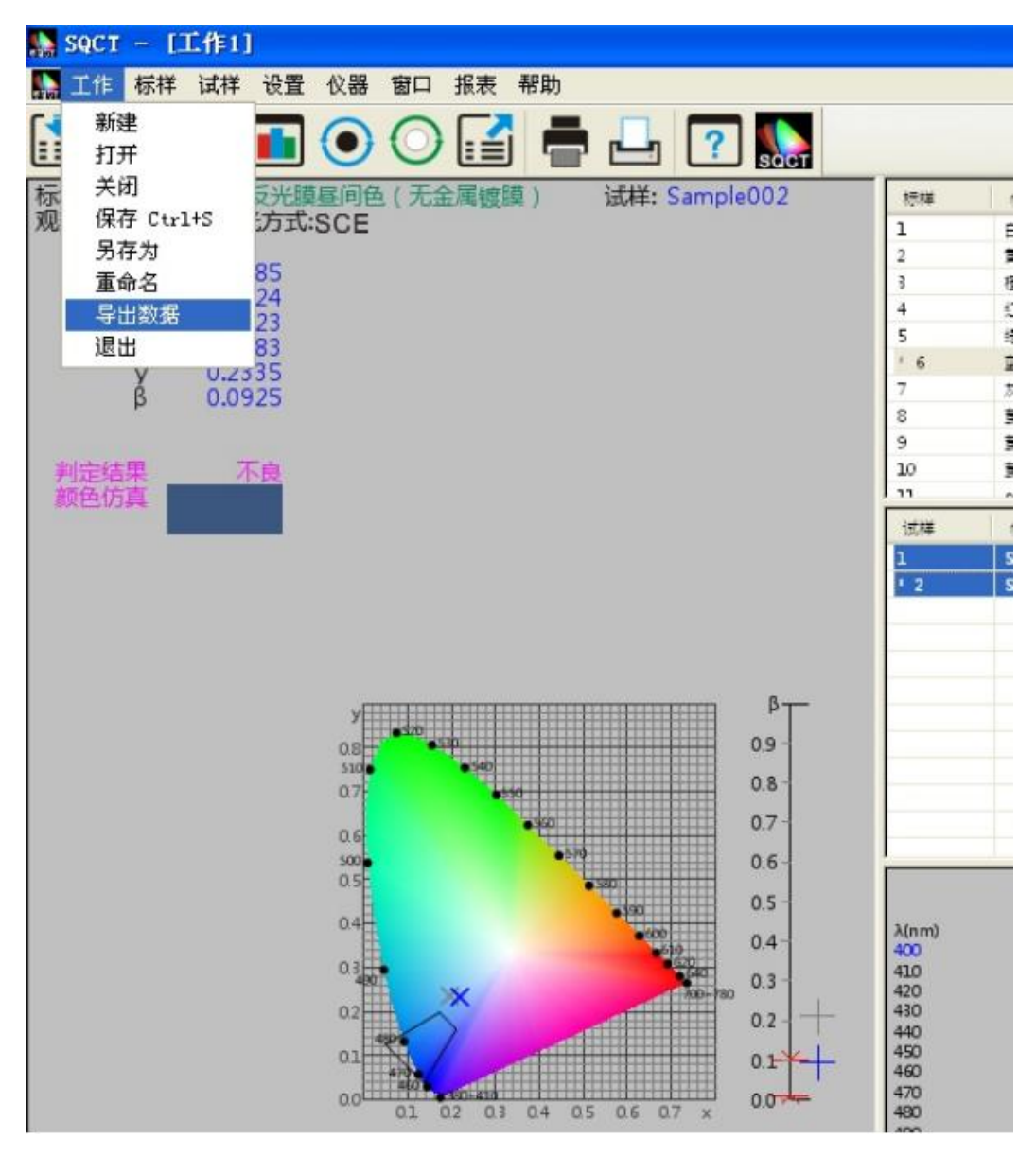

图 17

(4)保存测试数据

对于本次测试结果,可以通过保存,使本次的测量数据和配置文件以工程的 形式保存下来,以方便后面调用。

执行"文件-保存/另存为>",则将本次测试数据和配置文件以"\*.job"形式保存下来,以便后面调用,如图 18 所示。

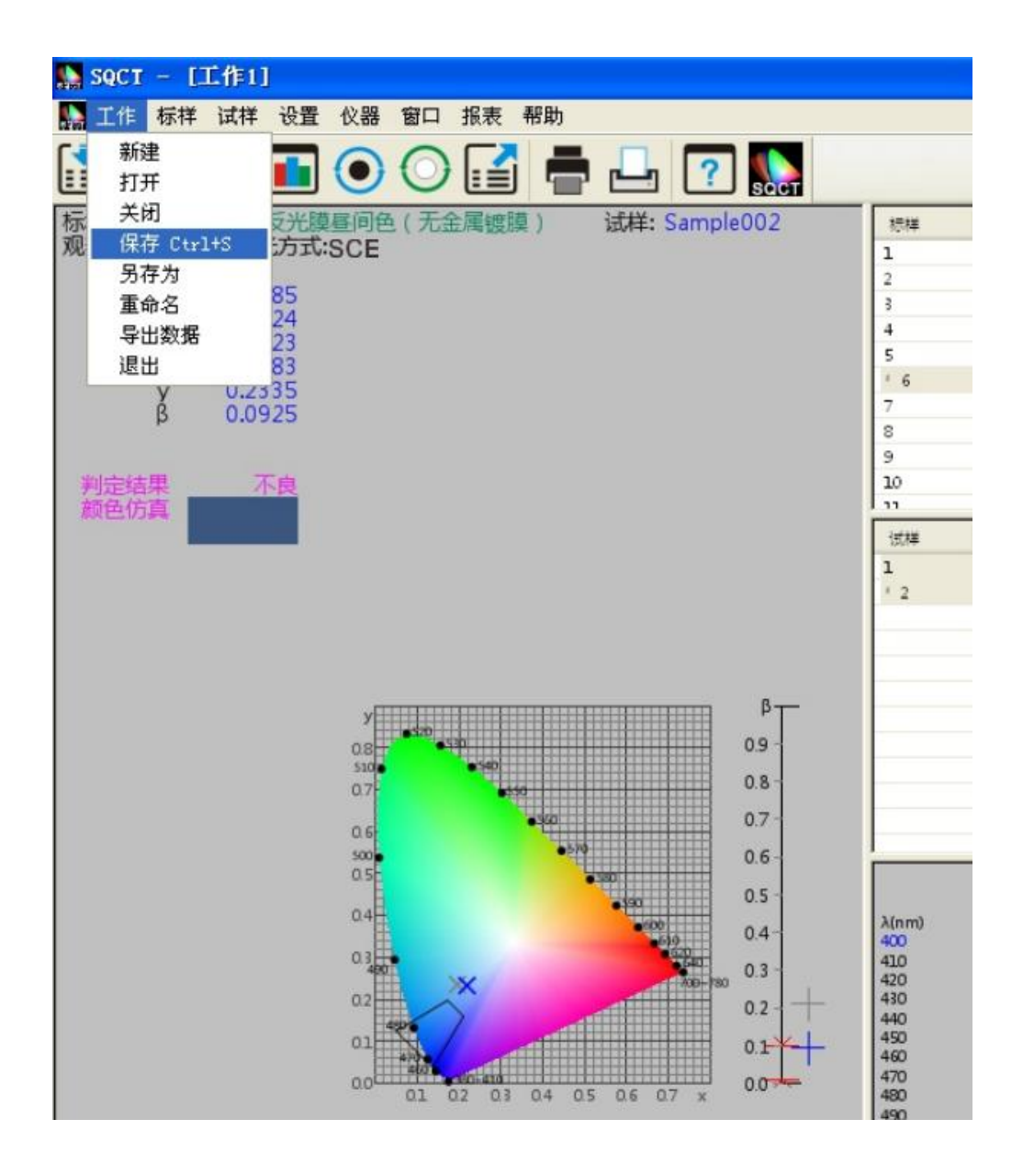